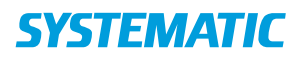

## Fase Forklaring Navigation Variant 1: Send Fra menuen Oprettet af Senest redigeret af ansøgningsskema til Magtanvendelse, kan du ekstern myndighed fremsøge øes Vej Morten Rasmussen Morten Rasmussen Vedhæftede filer ansøgningsskemaer. Send til ekstern Når du har listen med Sendte skemaer resultater fra din søgning, klikker du på trepunktsmenuen udfor et resultat og klikker herefter på Send stil ekstern. Åbn filter Data fra <u>්</u> Socialstyrelsen ansøgningsskemaet overføres herefter til et SKEMA 3 Version 1, marts 2020 korrekt udseende Anmodning om kommunal afgørelse om magtanvendelse efter ser 24 og 24 a (§§125, 128, 128 b, 128 c og § 136 a, stk. 3) ng zere (ggrus), kao na ovi posovaj je novoj posovaj posov sema 3 kao na en ansages om kommunal adgresise (forhåndsgodkendelse) af indgreb i form af en delse af sænlige daräkonere, stofseler, tryghedskabende velfærdsteknologi. Iakning og sikning af ridere og vinduer sænk konvangi fastholdelse i personig hygignere skutstorer. dokument 100% i ningen til borgerens hand overensstemmelse med kortvarig fastholdelse i personilg hygikjne-situationer gelder, at personalet, olde en person, når dette er potverdigt for at skre personens omsorg ode om en kommunal fageriset i la hveredeta at krivtarig fastholde of en om en kommunal fageriset i la hveredeta at krivtarig fastholde skolet om en kommunal fageriset i attravendeta at krivtarig fastholde nalekdere mende om en kommunalfageriset. socialstyrelsens skemaer Det er frivilligt at anvende ansøgningss eget skema eller ansøgningsformular. Klik Send med Digital Post SEND MED DIGITAL PO I den efterfølgende dialog vælger du modtager Husk at ændre skemaets Sendt til ekstern myndighed (godkendelse) Ændre status status Åbn skemaet igen. Ændre status fra "Klar til leder" til "Sendt til ekstern myndighed (godkendelse) Variant 2: Send Skal ansøgningen ansøgningsskema til behandles af en intern intern myndighed myndighed, skal du blot ændre status på ansøgningen. Skift status Åbn ansøgningsskemaet Skema type Skema 3 – Anmodning – SEL kap. 24 og 24a fra din udsøgning Bofællesskabet Anne Søes Vej 🗙 🔽 Egne Åben ansøgning ved at Status \* Sendt til intern myndighed (godk... 🔻 klikke på den i din resultatliste). Kommentar Vælg den status der giver mening eksempelvis status

## Magtanvendelse - Ansøg om magtanvendelse – send til Intern / ekstern samarbejdspartner (WEB)

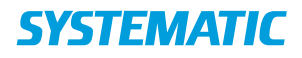

| "Sendt til intern |  |
|-------------------|--|
| myndighed         |  |
| (godkendelse).    |  |

## Ændringslog

| Version | Ændret af | Dato    | Ændringer |
|---------|-----------|---------|-----------|
| 1       | ths       | 20/9-22 | oprettet  |
|         |           |         |           |